# **MP4 Touch Bluetooth**

# Úvod

Děkujeme vám za vaši důvěru a za zakoupení vašeho nového *MP4 Touch Bluetooth*. Doufáme, že se vám bude líbit.

MP4 přehrávač s technologií Bluetooth a vestavěným FM rádiem pro bezdrátový poslech hudby.

# Péče a údržba

Nevystavujte MP4 nárazům, prachu, přímému slunečnímu záření, vlhkosti nebo vysokým teplotám.

Nepoužívejte korozivní ani abrazivní čisticí prostředky.

Udržujte zařízení čisté a bez prachu pomocí měkkého a suchého hadříku.

Nabijte baterii, když se na displeji zobrazí ikona slabé baterie.

Zařízení nerozebírejte. Veškeré opravy by měl provádět výhradně kvalifikovaný personál společnosti Energy Sistem Technology, SA

# Hlavní rysy

### ZOBRAZIT

- Typ: LCD
- Velikost: 1,8"
- Rozlišení: 160 x 128 pixelů

### PAMĚŤ

- Kapacita: 8 GB / 16 GB
- MicroSD: až 64 GB
- Limit prvků: 4000 skladeb / 999 složek v kořenovém adresáři.

### KONEKTIVITA

- Bluetooth v2.1
- Typ: Třída II
- Dosah: 10 m
- Pracovní frekvence: 2,4 GHz (2402 MHz 2480 MHz).
- Maximální výstupní výkon: 0,67 dBm.
- Slot pro Micro SD karty
- MicroUSB pro nabíjení baterie a připojení k PC.

### PODPOROVANÉ FORMÁTY

- Audio formáty: MP3 / FLAC / WMA / WAV / APE
- Formát videa: AMV
- Formáty obrázků: BMP / JPG / GIF

### **SLUCHÁTKA**

• Typ: do ucha

#### BATERIE

- Kapacita: 300 mAh
- Jmenovité napětí: 3,7 V DC •
- Životnost baterie: •

Až 20 hodin v režimu Hudba

Až 4 hodiny v režimu Bluetooth

Až 8 hodin v režimu rádia

- Systém nabíjení: microUSB •
- Doba nabíjení: 1,5 hodiny •

#### RÁDIO

- Kapela: FM •
- Frekvenční rozsah: 87 MHz ~ 108 MHz •
- 30 přednastavených stanic •

#### JINÝ

- 7 režimů EQ •
- Volič rychlosti přehrávání
- Inteligentní procházení složek vašich skladeb
- Digitální diktafon s vestavěným mikrofonem
- Aktualizovatelný firmware •
- Nejsou potřeba žádné ovladače •

# **Obsah produktu**

- MP4 Touch Bluetooth
- Hi-Fi sluchátka do uší. •
- USB kabel pro nabíjení baterie a připojení zařízení k počítači.
- Rychlý průvodce.

# Obecný přehled

- 1. JÍDELNÍ LÍSTEK
- 2. MICRO SD
- 3. MIKROFON
- 4. ZAPNUTO VYPNUTO
- 5. DALŠÍ
- 6. OBJEM 7. PLAY / PAUSE
  8. ZADNÍ

- 9. VOLUME + 10. AUDIO VÝSTUP
- 11. PŘIPOJENÍ USB

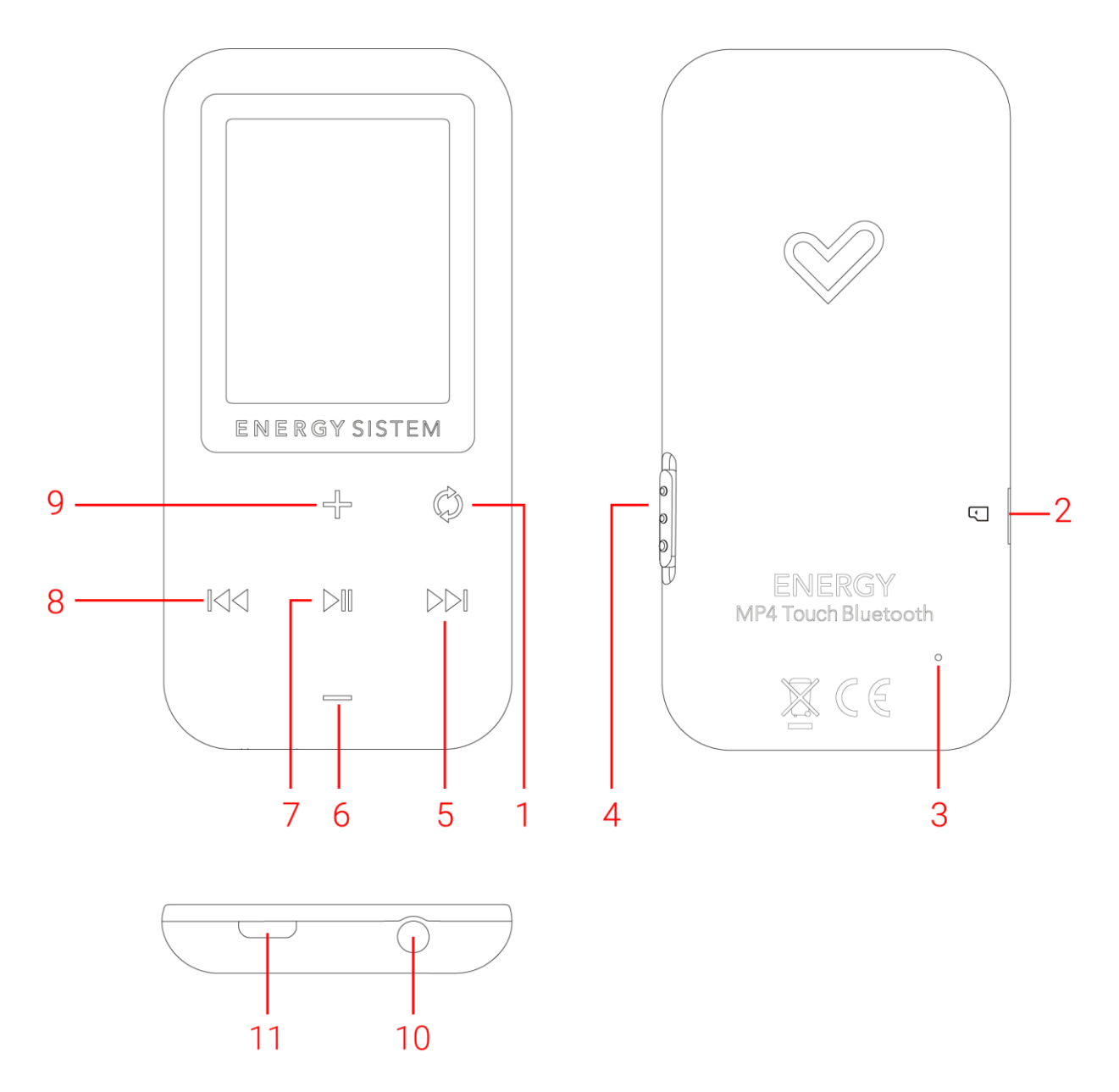

## Zapnutí/vypnutí zařízení a nabití baterie

Zapněte a vypněte *MP4 Touch Bluetooth* posunutím přepínače *Zapnuto/Vypnuto/Zámek (4)* nahoru a podržením této polohy po dobu 2 sekund. Chcete-li zařízení zamknout/odemknout, posuňte *vypínač Zap/Vyp/Zamknout (4)* do odpovídající polohy nahoru/dolů.

Připojte kabel microUSB k portu USB (11) a pokračujte v připojení druhého konce kabelu k počítači nebo jinému zařízení s portem USB pro nabíjení baterie.

Jakmile připojíte MP4 k počítači nebo tabletu, budete si moci vybrat mezi *nabíjením a přehráváním hudby* pro používání zařízení během nabíjení nebo *nabíjením a přenosem dat* pro přenos souborů do počítače nebo tabletu.

Váš *MP4* má vestavěnou dobíjecí lithiovou baterii. Chcete-li prodloužit životnost baterie, před prvním použitím zařízení baterii zcela nabijte. Chcete-li nabít baterii, připojte hudební přehrávač k portu USB počítače.

Doba nabíjení se pohybuje od 2 do 3 hodin v závislosti na tom, zda je hudební přehrávač zapnutý nebo vypnutý. Pro udržení baterie v perfektním stavu doporučujeme během nabíjení baterie vypnout nebo zařízení nepoužívat. Nenechávejte prosím zařízení nabíjet déle než 8 hodin.

Otevřete *SETTINGS* -> *Display Settings* -> *'Backlight timer'* pro deaktivaci automatického podsvícení displeje po několika sekundách nečinnosti a prodloužíte tak výdrž baterie vašeho *MP4*. Chcete-li znovu aktivovat podsvícení obrazovky, krátce posuňte vypínač *On/Off/Lock (4)* nahoru.

Chcete-li prodloužit životnost baterie vašeho zařízení, doporučujeme tento systém úspory energie zcela nevypínat.

**Poznámka:** Doporučujeme neskladovat nebo nenechávat zařízení delší dobu nepoužívané s vybitou baterií.

**Poznámka 2:** Pokud váš *MP4* Touch Bluetooth nereaguje nebo pokud váš počítač zařízení nerozpozná, můžete vždy restartovat systém vložením ostrého špičatého předmětu do připojení mikrofonu.

## Hlavní menu

### BLUETOOTH

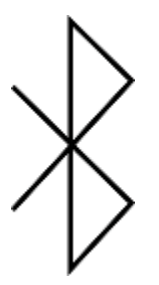

**REŽIM HUDBY** 

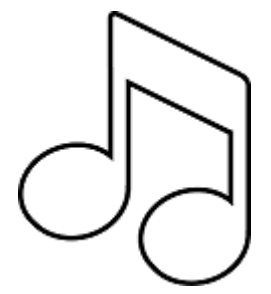

VIDEO

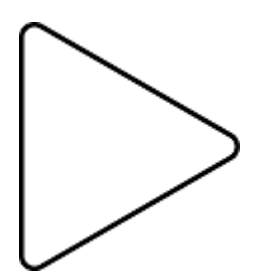

# FM RÁDIO

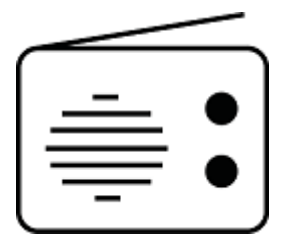

HLASOVÝ REŽIM

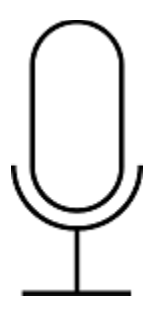

## FOTOGRAFIE

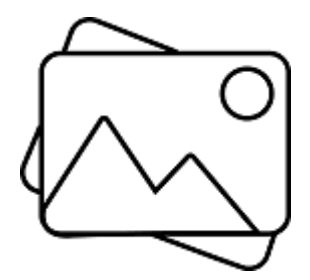

### ZOBRAZENÍ SLOŽEK

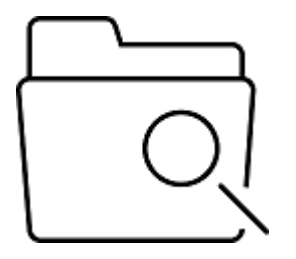

### SYSTÉMOVÉ NASTAVENÍ

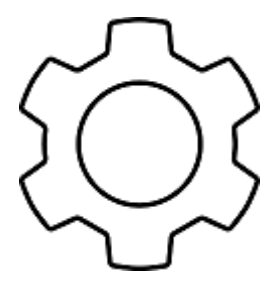

# Bluetooth připojení

Chcete-li aktivovat funkci Bluetooth, přejděte do nabídky Bluetooth a v podnabídce vyberte možnost *Stav* Bluetooth. V této volbě se ujistěte, že je Bluetooth zapnuto výběrem *Enable Bluetooth*.

Chcete-li poprvé spárovat zařízení Bluetooth, vyberte v podnabídce možnost *Bluetooth Search*. Zařízení provede vyhledávání a zobrazí seznam nalezených zařízení. Tento proces může trvat několik minut. Ujistěte se, že vaše sluchátka nebo reproduktor Bluetooth jsou také v režimu synchronizace.

Jakmile bude zařízení nalezeno, vyberte jej ze seznamu vyhledávání a poté vyberte možnost 'Bluetooth Pairing'.

**Upozornění:** Pokud po výběru zařízení uvidíte možnost '*Bluetooth Unpairing*', znamená to, že již bylo spárováno s vaším *MP4* a bude dostupné v '*Seznamu zařízení Bluetooth*'.

Jakmile bude zařízení spárováno, uloží se do paměti a budete jej moci připojit pokaždé, když použijete režim *BLUETOOTH* vašeho *MP4* z možnosti *Seznam zařízení Bluetooth* v podnabídce. Výběrem možnosti *Připojená zařízení Bluetooth* můžete znovu aktivovat připojení se zařízením v seznamu.

**Upozornění** : Chcete-li provést nové vyhledávání zařízení, měli bychom vybrat možnost *Bluetooth Unpairing* v seznamu *zařízení Bluetooth* a operaci zopakovat výběrem možnosti *Bluetooth* Search z podnabídky.

Chcete-li poslouchat hudbu přes připojení Bluetooth, vyberte v podnabídce možnost *Všechny skladby*. Otevře se seznam všech skladeb uložených ve vašem MP4 přehrávači, buď ve vnitřní paměti MP4 Touch nebo v externí paměti microSD. Můžete vybrat soubor nebo složku, které dáváte přednost, stejně jako v počítači.

Pomocí tlačítek *Volume* + (9) a *Volume* - (6) můžete vybrat předchozí/následující složku nebo soubor. Pomocí tlačítka *Přehrát / Pozastavit* (7) budete mít přístup k vybrané složce nebo souboru.

Chcete-li se vrátit zpět do nabídky navigace ve složce, stiskněte krátce MENU (1).

Vyberte možnost *Hudba* v podnabídce pro přístup do nabídky přehrávání hudby, v hlavní nabídce vyberte možnost "MUSIC" a stiskněte "Přehrát/Pozastavit".

Váš MP4 vám umožňuje vychutnat si hudbu ve formátech MP3 / FLAC / WMA / WAV díky svému vysoce kvalitnímu zvukovému procesoru.

Chcete-li spustit, pozastavit nebo obnovit přehrávání hudby, stiskněte tlačítko *Přehrát/Pozastavit* (7). Krátkým stisknutím tlačítka *Zpět (8)* a *Další (5)* přejdete na předchozí/následující skladbu.

Do podnabídky nastavení přehrávání se dostanete stisknutím tlačítka *MENU (1)*, když je přehrávání hudby zapnuté nebo pozastavené:

#### "Shuffle" :

Skladby se přehrávají v náhodném pořadí. Režim 'Shuffle' je ve výchozím nastavení deaktivován, takže jej budete muset povolit při prvním použití *MP4*.

#### "Opakovat" :

Pomocí této možnosti si můžete vybrat svůj oblíbený režim: "Opakovat 1" (opakuje aktuální stopu) a "Opakovat vše" (nepřetržitě přehrává všechny stopy) a "Zobrazit přehrávání" (přehraje prvních 10 sekund a přejde na další skladbu).

#### "Ekvalizér" :

Tato možnost vám umožní vyrovnat zvuk podle vašich preferencí. Mezi 7 předdefinovanými režimy patří: "Off" (nebudou prováděny žádné úpravy ekvalizace přehrávané hudby), "Rock", "Funk", "Hip Hop", "Jazz", "Classical" nebo "Techno".

## Přehrávání hudby

Váš MP4 vám umožňuje vychutnat si hudbu ve formátech MP3 / FLAC / WMA / WAV díky svému vysoce kvalitnímu zvukovému procesoru.

Chcete-li otevřít nabídku přehrávání hudby, vyberte možnost *Hudba* a stiskněte *Přehrát/Pozastavit* (7).

Budete mít přímý přístup k různým možnostem přehrávání hudby. Přecházejte z jedné možnosti na další pomocí tlačítek *Hlasitost* + (9) a *Hlasitost* - (6) a pro výběr použijte tlačítko *Přehrát / Pozastavit* (7). Krátkým stisknutím *MENU* (1) se vrátíte zpět nebo podržením stisknutého tlačítka se vrátíte do hlavní nabídky.

#### "All Songs" :

Pomocí této možnosti uvidíte všechny skladby uložené ve vaší paměti MP4, seřazené abecedně podle názvu souboru.

"Alba", "Umělci" a "Žánry" : Zobrazí se seznam vaší oblíbené hudby seřazený podle alba/interpreta/žánru.

**Upozornění:** Aby bylo možné v těchto seznamech zobrazit zvukové soubory, musí být v souboru zaregistrovány podrobnosti týkající se interpreta, alba nebo titulu (tyto podrobnosti jsou známé jako ID3-Tags). Existuje mnoho bezplatných programů pro vytváření nebo úpravu ID3 tagů, jako je "MP3 Tag" nebo "ID3 Renamer"

**Upozornění:** Texty písní jsou textové soubory pojmenované přesně podle hudebního souboru, ale s příponou LRC. Pokud vaše skladby neobsahují tento soubor LRC, texty se nezobrazí, ale hudbu budete moci bez problémů poslouchat.

Pokud skladba obsahuje text (soubor LRC), zobrazí se na obrazovce, jinak se místo toho zobrazí ekvalizér.

"Seznamy skladeb" : Tato možnost vám umožní přístup k přizpůsobenému seznamu skladeb. Pro přidání skladeb jsou k dispozici 3 upravitelné seznamy: *Playlist on the go [1]*, *Playlist on the go [2]* a *Playlist on the go [3]*. Chcete-li přidat skladby do seznamu, musíte přejít do režimu přehrávání hudby (vyberte "Všechny skladby", podle alba, interpreta nebo žánru nebo procházením vnitřní paměti nebo karty). Vyberte skladbu, kterou chcete přidat do seznamu skladeb, a stiskněte tlačítko *Přehrát/Pozastavit (7)*. V tu chvíli se skladba automaticky přehraje. Do podnabídky nastavení přehrávání se dostanete stisknutím a podržením tlačítka *MENU (1)* po dobu 2 sekund, když je přehrávání hudby zapnuté nebo pozastavené. Poté vyberte možnost*Přidat do seznamu skladeb* pro přidání aktuální skladby do jednoho z dostupných seznamů skladeb.

**"Create Playlist"** : Tuto možnost použijte, když ukládáte nebo odstraňujete skladby, abyste znovu vytvořili seznamy skladeb podle alba, interpreta nebo žánru.

#### "Místní složka" :

Tato možnost vám umožňuje procházet složky interní paměti *MP4 Touch* nebo externí paměti microSD a vybrat hudební soubor, který preferujete, stejně jako byste to udělali z počítače.

Chcete-li spustit přehrávání hudby, otevřete soubor, který chcete přehrát, výběrem některé z výše uvedených možností: "Všechny skladby", "Album", "Umělec", "Žánr" nebo procházením vnitřní paměti nebo paměti karty.

Chcete-li spustit, pozastavit nebo obnovit přehrávání hudby, stiskněte tlačítko Přehrát/Pozastavit (7).

Krátkým stisknutím tlačítka *Zpět (8) a Další (5)* přejdete na předchozí/následující skladbu. Skladbu můžete také přetočit zpět / rychle vpřed stisknutím a podržením tlačítek Zpět (8) / Další (5).

Do podnabídky nastavení přehrávání se dostanete stisknutím a podržením tlačítka *MENU (1)* po dobu 2 sekund, když je přehrávání hudby zapnuté nebo pozastavené:

#### "Režim přehrávání" :

#### 1) Opakujte:

Pomocí této možnosti si můžete vybrat svůj oblíbený režim: "Opakovat 1" (opakuje aktuální stopu) a "Opakovat vše" (nepřetržitě přehrává všechny stopy) a "Zobrazit přehrávání" (přehraje prvních 10 sekund a přepne na další stopu ).

#### 2) Zamíchat:

Skladby se přehrávají v náhodném pořadí. Režim 'Shuffle' je ve výchozím nastavení deaktivován, takže jej budete muset povolit při prvním použití *MP4*.

#### "Nastavení zvuku" :

#### 1) Ekvalizér:

Tato možnost vám umožní vyrovnat zvuk podle vašich preferencí. Mezi 7 předdefinovanými režimy patří: "Vypnuto" (provede se jakákoliv úprava při ekvalizaci přehrávané hudby), "Rock", "Funk", "Hip Hop", "Jazz", "Classic" nebo "Techno".

2) Přehrávání s proměnnou rychlostí:

Tato možnost umožňuje zvýšit nebo snížit rychlost přehrávání. V případě, že nechcete měnit rychlost skladby, vyberte v této podnabídce možnost "+0".

"Add to playlist" : Tato možnost vám umožňuje přidat jednu ze skladeb uložených ve vaší interní paměti do seznamu. Pro přidání skladeb jsou k dispozici 3 upravitelné seznamy: *Playlist on the go* [1], *Playlist on the go* [2] a *Playlist on the go* [3]. Tuto možnost vyberte, chcete-li přidat aktuální skladbu do jednoho ze tří dostupných seznamů skladeb.

"Remove from playlist" : Tuto možnost vyberte, chcete-li odstranit aktuální skladbu ze seznamu stop.

"Delete" : Tato možnost vám umožňuje vymazat aktuální skladbu z interní paměti.

## Navigace ve složce

Tato funkce vám umožňuje přímo vybrat složku a soubor hudby/videa/obrázku, který chcete přehrát, dříve seřazený na vašem PC.

Složky můžete procházet v režimu Hudba / Video / Fotografie .

Mějte prosím na paměti, že při procházení složek v určité sekci se budou zobrazovat pouze typy souborů související s touto částí (hudební soubory s *hudbou*, obrázkové soubory s *fotografií* atd.).

Chcete-li zobrazit všechny soubory uložené ve vnitřní paměti současně, vyberte v hlavní nabídce možnost *Složky*.

Pomocí tlačítek *Volume* + (9) a *Volume* - (6) můžete vybrat předchozí/následující složku nebo soubor. Pomocí tlačítka *Přehrát / Pozastavit* (7) budete mít přístup k vybrané složce nebo souboru.

Chcete-li se vrátit do nabídky navigace ve složce, stiskněte krátce *MENU (1)* nebo jej stiskněte a podržte pro návrat do hlavní nabídky.

## Režim rádia

Váš *MP4 Touch* má integrované FM rádio s několika předvolbami a možností přímého nahrávání. Chcete-li poslouchat rádio, vyberte v hlavní nabídce možnost *Rádio FM*.

Přecházejte z jedné možnosti na další pomocí tlačítek *Hlasitost* + (9) a *Hlasitost* - (6) a pro výběr použijte tlačítko *Přehrát / Pozastavit* (7) . Stiskněte a podržte tlačítko MENU (1) pro návrat do hlavní nabídky.

Chcete-li vytvořit první seznam předvoleb, měli byste použít jednu z dostupných možností vyhledávání z nabídky: ruční nebo automatické.

**Upozornění** : Ujistěte se, že jsou vaše sluchátka správně připojena k audio výstupu. V opačném případě nebude vyhledávání FM provedeno správně.

**Předvolby** : Prostřednictvím této možnosti získáte přístup k seznamu předvoleb dříve uložených v paměti MP4. K dispozici je seznam až 30 předvoleb. Při prvním použití *MP4 Touch* se uloží jakákoli předvolba.

**Ruční ladění** : Přímo se dostanete do prohlížeče frekvencí. Pomocí tlačítek *Další (5) / Zpět (8)* můžete procházet frekvenční rozsah. Stisknutím těchto tlačítek se posunete o jeden krok vpřed

nebo vzad a přidržením tlačítka spustíte automatické vyhledávání. Pomocí tlačítek *Hlasitost* + (9) a *Hlasitost* - (6) můžete zvýšit nebo snížit hlasitost a stisknutím tlačítka *Přehrát / Pozastavit* (7) vyberte předvolbu uloženou v seznamu oblíbených.

Automatické ladění : Prohledá frekvenční rozsah a uloží prvních 30 stanic nalezených v předvolbách.

**Nahrávání FM** : Tato možnost umožňuje přístup k audio souborům, které jste nahráli pomocí možnosti nahrávání FM (viz informace níže). Chcete-li si tyto soubory poslechnout, otevřete příslušnou složku (dříve uloženou v interní nebo externí paměti) v hlavní nabídce. Pokud jste v režimu práce se složkami, vyberte nahrávky složky pomocí složky navigační funkci, zvolte ,FMRECXXX' soubor, který by chtěl poslouchat a stiskněte tlačítko *Play / Pause (7)* Ukončení režimu záznamu udržováním *MENU (1)* tlačítkem lisované.

Jakmile máte seznam uložených stanic a máte otevřené okno pro volbu FM, podržte stisknuté tlačítko *MENU (1) a* otevřete podnabídku nastavení rádia, kde uvidíte různé dostupné možnosti.

**Spustit nahrávání rádia FM** : Můžete nahrávat vysílání rádia FM do zvukových souborů WAV. Chcete- li zahájit nahrávání, vyberte tuto možnost pomocí tlačítka *Přehrát / Pozastavit* (7) . Nahrávání můžete pozastavit krátkým stisknutím *Přehrát / Pozastavit (7)* a později v něm pokračovat opětovným stisknutím *Přehrát / Pozastavit (7)* . Pro ukončení nahrávání stiskněte tlačítko *MENU (1)*.

**Uložit do předvolby** : Tato možnost vám umožňuje uložit aktuální stanici do další předvolby, kterou zvolíte v nabídce stanic. Aktuální stanice bude uložena do vnitřní paměti zařízení. Pokud je to první, které uložíte, bude uloženo jako "01". Opakujte tento postup pro zobrazení seznamu až 30 stanic ve vámi preferovaném pořadí.

**Vymazat předvolbu** : Tato možnost vám umožňuje odstranit aktuální předvolbu ze seznamu předvolených stanic.

Automatické ladění : Prohledá frekvenční rozsah a uloží prvních 30 stanic nalezených v předvolbách.

Stisknutím tlačítka *MENU (1)* se vrátíte do hlavní nabídky přehrávače MP4. Jakmile se dostanete do hlavní nabídky, příjem rádia FM se ukončí.

## Hlasový záznamník

Váš *MP4 Touch* vám umožňuje nahrávat hlas díky integrovanému mikrofonu. Chcete-li přejít do režimu nahrávání hlasu, vyberte možnost *Záznamy* z hlavní nabídky pomocí tlačítka Přehrát / Pozastavit (7)\*.

**Spustit nahrávání hlasu** : Přímo vstoupíte do nabídky nastavení nahrávání. Výběrem této možnosti spustíte nahrávání. Nahrávání můžete pozastavit krátkým stisknutím *Přehrát/Pozastavit (7)* . Chcete-li záznam ukončit a uložit do paměti MP4, stiskněte tlačítko *MENU (1)*.

**Knihovna nahrávek** : Zvukové soubory, které jste nahráli, budou uloženy do interní nebo externí paměti *MP4 Touch* (v závislosti na tom, co jste předtím vybrali ve volbě 'Storage' ve stejné nabídce nastavení). Pomocí funkce navigace ve složce vyberte soubor 'RECXXX', který si chcete poslechnout, a stiskněte *Přehrát/Pozastavit (7)*.

Chcete-li vymazat vybraný soubor nahrávky, podržte stisknuté tlačítko MENU (1) po dobu 2 sekund.

Pro návrat do předchozí nabídky krátce stiskněte MENU (1).

Úložiště : Vyberte preferované úložiště pro vaše hlasové nahrávky: interní nebo externí paměť.

Formát záznamu : Vyberte formát záznamu: "MP3", "WAV" nebo "ACT".

## Prohlížení obrázků

Prohlížejte si a užívejte si obrázky a fotografie BMP/JPG/GIF díky obrazovce TFT s vysokým rozlišením vašeho *MP4 Touch*.

Chcete-li zobrazit snímky, vyberte v hlavní nabídce možnost *Fotografie*. Budete přistupovat přímo přes Průzkumník souborů (zkontrolujte sekci ,Folder navigation'), poté vyberte snímek, který preferujete s *Volume* + (9) a *svazek* - (6) tlačítek a stiskněte tlačítko *Play / Pause* (7) Tlačítko pro zobrazení.

Krátkým stisknutím tlačítek *Zpět (8)* a *Další (5)* přejdete na předchozí/následující snímek. Vstupte do podnabídky možností stisknutím tlačítka *MENU (1)* na několik sekund.

Možnost **Nastavení prezentace** z podnabídky umožňuje nastavit režim přehrávání: Náhodné přehrávání, opakování a náhled. Můžete také nastavit čas na snímek, pokud jste vybrali možnost opakování.

Pro návrat do předchozí nabídky stiskněte MENU (1).

Vyberte 'Create Playlist': Tuto možnost použijte, když ukládáte nebo odstraňujete snímky, abyste znovu vytvořili seznamy stop ve vnitřní nebo externí paměti.

## Video přehrávač

Díky *MP4 Touch* poroste hudba na novou úroveň, protože si můžete vychutnat svá oblíbená hudební videa kdekoli a kdekoli.

Můžete přehrávat AVI/WMV/MPG/VOB/ASF videa dříve převedená do formátu AMV pomocí softwaru *AMV video Converter*, který je součástí paměti MP4 přehrávače. Přečtěte si část uživatelské příručky *AMV VIDEO CONVERTER*.

Chcete-li přehrávat videa, vyberte v hlavní nabídce možnost Video.

Vstoupíte přímo do Průzkumníka souborů (podívejte se do sekce 'Navigace ve složce'), poté pomocí tlačítek *Hlasitost* + (9) a *Hlasitost* - (6) vyberte požadované video z interní nebo externí paměti a stiskněte *Přehrát / Pozastavit* (7) tlačítko pro zobrazení.

Krátkým stisknutím tlačítka *Zpět (8)* a *Další (5)* přejdete na předchozí/následující video. Aktuální přehrávání můžete také převinout zpět/vpřed stisknutím a podržením tlačítka *Zpět (8)* a *Další (5)*.

Vstupte do podnabídky možností stisknutím tlačítka *MENU (1)* na několik sekund. Přecházejte z jedné možnosti na další pomocí tlačítek *Hlasitost* + (9) a *Hlasitost* - (6) a pro výběr použijte tlačítko *Přehrát / Pozastavit (7)*.

Opakovat : Tato možnost umožňuje nastavit pořadí přehrávání videí (Opakovat 1, Opakovat vše).

Smazat video : Tato možnost umožňuje smazat aktuální video.

Vyberte 'Create Playlist': Tuto možnost použijte, když ukládáte nebo odstraňujete snímky, abyste znovu vytvořili seznamy stop ve vnitřní nebo externí paměti.

Chcete-li se vrátit k videu, které jste sledovali, stiskněte krátce tlačítko MENU (1).

## Video konvertor: Instalace

Snadný software *AMV Video Converter* vám umožní převést vaše AVI/WMV/MPG/VOB/ASF videa do formátu AMV a užít si je ve vašem *MP4 Touch*.

Chcete-li nainstalovat AMV Video Converter, postupujte takto:

- 1. Připojte MP4 k počítači.
- Otevřete paměť MP4 přehrávače a spusťte instalační soubor "Setup.exe" přímo ze složky "AMV Video Converter".
- 3. V instalačním okně vyberte "OK" a kliknutím na ikonu zahajte instalaci. Stiskněte "Další" a postupujte podle kroků instalace. Upozornění: V závislosti na video kodecích, které máte nainstalované v počítači, vás program může upozornit na pokus o přepsání souborů. V takovém případě doporučujeme vybrat "ano", aby se stávající soubory v počítači ponechaly.
- 4. Po dokončení instalace můžete aplikací spustit z "Start"->"Všechny programy"->"Media Player Utilities"->"AMV&AVI Video Converter".

## Video konvertor: vytváření AVI videí

Chcete-li převést video AVI/WMV/MPG/VOB/ASF, postupujte podle následujících kroků:

Upozornění: Abyste mohli převádět speciální video formáty jako MPEG4 / DivX / XviD / atd., ujistěte se, že máte na svém počítači nainstalované potřebné "kodeky".

Můžete nainstalovat balíčky kodeků jako "K-Lite Standard Pack". 1.Spusťte "AMV&AVI Video Converter" z nabídky "Start".

- 2. Pomocí tlačítka "Přidat soubor" vyberte soubor, který chcete převést
- 3. Vyberte cílovou složku pro nově vytvořené video kliknutím na tlačítko

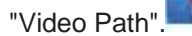

Upozornění: Pokud je váš MP4 připojen k počítači, můžete vybrat složku, do které chcete nové video uložit, ale nejprve se ujistěte, že je v ní dostatek volné paměti.

4. Kliknutím na tlačítko "Přidat soubor" přidáte další video do fronty převodu.

Upozornění: Můžete přidat mnoho úloh převodu a automaticky převést několik videí, aniž byste museli sledovat svůj počítač. Úlohu ve frontě můžete také odstranit tak, že vyberete řádek myší, kliknete pravým tlačítkem a stisknete "Smazat".

5. Opakujte kroky 2 až 4 pro každé video, které chcete převést.

6. Jakmile zařadíte všechna videa, která chcete převést, zahajte proces stisknutím tlačítka "Začít".

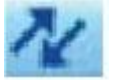

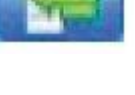

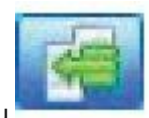

7.Ve sloupci "Stav" vidíte soubor, který se právě převádí. Stav převodu daného úkolu vidíte na liště "Pokrok". Počkejte na dokončení všech úloh ve frontě a kliknutím na tlačítko "Zavřít" ukončete program.

Upozornění: Je vhodné nepoužívat počítač, když Video Converter pracuje, protože vyžaduje značné množství zdrojů a může způsobit, že aplikace přestane reagovat.

8. Připojte svůj *MP4 Touch* k počítači (zkontrolujte část "PŘIPOJENÍ K PC") a zkopírujte nové soubory AMV do složky dle vašeho výběru, pokud jste dříve nezvolili, aby se nová videa přímo ukládala do konkrétní složky.

|                                |              | Input File<br>Output File C\16\ |            |              |
|--------------------------------|--------------|---------------------------------|------------|--------------|
|                                |              |                                 | Cutput Mio |              |
|                                |              | S.Time                          | E.Time     |              |
|                                |              | R.Time                          | T.Time     |              |
| 1417                           |              |                                 |            |              |
|                                |              |                                 | 7          |              |
| -                              |              | -                               | 5 10       | _ <u> </u>   |
|                                |              |                                 | 10) (      | )) <b>()</b> |
| CI→ I ←I<br>Select   File name | 🗹   🗵<br>The | new audio file                  | Status     | Time         |

## Nastavení

### NASTAVENÍ

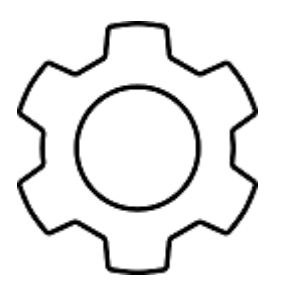

Mnoho aspektů vašeho MP4 'Touch' můžete velmi snadno nakonfigurovat. Chcete-li to provést, otevřete **Nastavení systému** z hlavní nabídky. Přecházejte z jedné možnosti na další pomocí tlačítek *Volume* + (9) a *Volume* - (6). Pro výběr použijte tlačítko *Přehrát / Pozastavit* (7).

Nastavení zvuku : Tato možnost umožňuje nastavit limit hlasitosti.

**Časovač vypnutí** : Tato možnost vám umožňuje optimalizovat baterii vašeho *MP4 Touch Bluetooth,* když zařízení není v režimu přehrávání. Stiskněte *Volume* + (9) a *Volume* - (6) pro výběr minut. Vyberte ?Zakázáno? pokud nechcete, aby se zařízení automaticky vypínalo. **Nastavení displeje** : Možnost *Podsvícení* umožňuje upravit dobu, po které se displej automaticky vypne, pokud nestisknete žádné tlačítko. Vyberte možnost ?Vždy zapnuto? možnost, aby byl displej vždy zapnutý.

Rozhraní : Můžete změnit rozhraní zařízení. Dostupné verze jsou ?Červená?, ?Šedá? nebo ?Máta?.

Jazyk : Jazyk uživatelského rozhraní můžete přepnout na španělštinu, angličtinu, francouzštinu atd.

Informace o zařízení : Tato možnost zobrazuje informace o zařízení a také dostupný úložný prostor.

Formátovat zařízení : Můžete naformátovat zařízení. Všechna data budou smazána.

Tovární nastavení : Tato možnost umožňuje obnovit tovární nastavení.

**Automatické vypnutí** : Tato možnost vám umožňuje optimalizovat baterii vašeho *MP4 Touch* dvěma různými způsoby.

# Připojení k PC

Abyste si mohli vychutnat nejlepší zvuk a svou oblíbenou hudbu na svém *MP4*, musíte tyto soubory nejprve zkopírovat z počítače do vnitřní paměti.

Připojte MP4 přehrávač k USB portu vašeho počítače přes USB konektor a váš počítač jej automaticky detekuje bez instalace jakéhokoli ovladače.

Jakmile je detekován, budete moci číst/zapisovat do paměti zařízení, stejně jako by to byl běžný disk.

Po dokončení přenosu dat odpojte přehrávač MP4 od počítače.

*DŮLEŽITÉ* : Abyste zabránili ztrátě dat, před odpojením přehrávače MP4 bezpečně odpojte zařízení USB. V systému Windows XP je například ikona bezpečného odebrání hardwaru na hlavním panelu Start poblíž hodin.

## **Reinstalace firmwaru**

Váš *MP4* má nainstalovaný operační systém, běžně známý jako firmware, který je někdy potřeba přeinstalovat. Pokud zjistíte, že přehrávač MP4 nereaguje, náhodně se restartuje nebo máte problémy s přístupem k obsahu paměti z počítače, zkuste stisknout RESET pomocí špendlíku nebo jehly. Pokud problém přetrvává, bude to známkou toho, že firmware byl poškozen a je třeba jej znovu nainstalovat.

Chcete-li přeinstalovat firmware, přejděte ručně na stránku **www.energysistem.com** z webového prohlížeče. Vyberte svůj model v sekci produktu a stáhněte si správnou verzi firmwaru z oblasti stahování. Rozbalte soubor v počítači a postupujte podle pokynů ve formátu PDF.

# Záruka.

Energy Sistem Technolgy, SA je odpovědná za jakýkoli nesoulad, který existuje v době, kdy bylo zboží zakoupeno, po dobu 36 měsíců.

Na baterie se nevztahuje záruka 36 měsíců se záruční dobou 24 měsíců.

Tato záruka se vztahuje na všechny vady zpracování nebo materiálů. Tato záruka se nevztahuje na poruchy výrobku způsobené nehodami, nesprávným použitím nebo úpravami provedenými neoprávněnou osobou.

Speciální záruka 36 měsíců platí pro Evropskou unii. Pro ostatní země se prosím obraťte na vaši specifickou legislativu nebo vašeho místního distributora.

### Záruční postup.

- Navštivte sekci Podpora na http://support.energysistem.com a vyberte svůj produkt. Zobrazí se FAQ (Frequently Asked Questions), uživatelské příručky, ovladače a dostupné aktualizace. Řešení vašeho problému tam s velkou pravděpodobností již bylo zveřejněno.
   Dostupnost uživatelské příručky ve vašem jazyce si můžete ověřit na http://www.energysistem.com/es-es/support/manuals
- 2. Případně můžete raději kontaktovat distributora, od kterého jste produkt zakoupili, a předložit účtenku nebo fakturu. Důležité: Tato záruka se nevztahuje na žádné poškození nebo ztrátu jakýchkoli dat uložených v paměti produktu, proto technický servis Energy Sistem nepřevezme žádnou ztrátu výše uvedených informací, proto se doporučuje vytvořit zálohu vašich dat a odstranit jakákoli data nebo osobní informace z vnitřní paměti před odesláním produktu nebo jej odeslat pouze s původními výchozími továrními hodnotami.

Specifikace se mohou bez upozornění změnit.

ochranné známky. Všechny společnosti, značky a názvy produktů jsou ochranné známky nebo registrované ochranné známky příslušných společností.

© 2015 Energy Sistem Technology, SA Všechna práva vyhrazena.